## คู่มือการใช้งานระบบปฏิบัติการ Windows 10 สำหรับแก้ไขการเชื่อมต่อระบบ VPN ของมหาวิทยาลัยรามคำแหง

1. ไปที่เมนู RUN แล้วพิมพ์คำว่า regedit

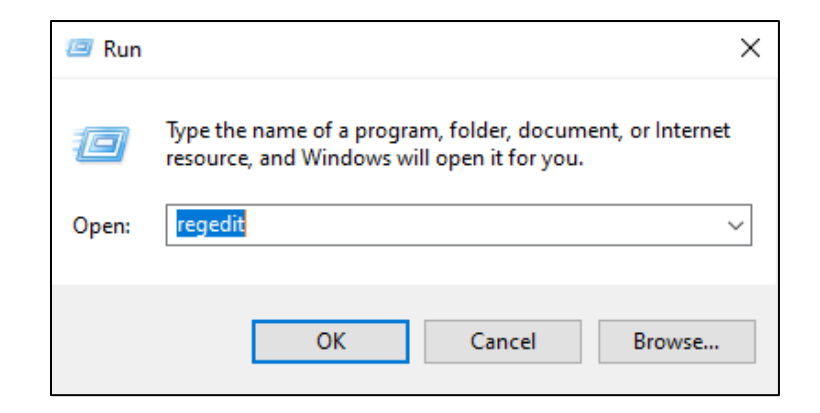

2. ไปที่

HKEY\_LOCAL\_MACHINE\SYSTEM\ControlSet001\Services\NlaSvc\Parameters \Internet จากนั้น เลือกหัวข้อ **EnableActiveProbing** โดยเปลี่ยนค่าจาก 1 เป็น 0 แล้ว กดปุ่ม OK

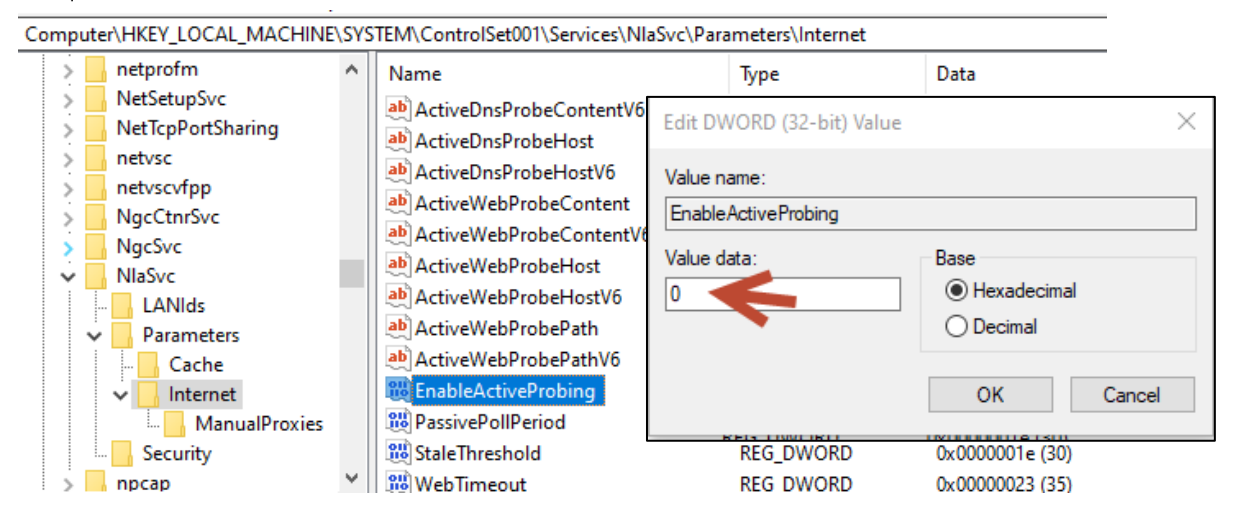

 ทำการ Restart เครื่องคอมพิวเตอร์ 1 ครั้ง หลังจากนั้นทำการเชื่อมต่อระบบ VPN จะเห็นว่า การเชื่อมต่อระบบ VPN สามารถกลับมาใช้งานได้ตามปกติ